## Het doel van IP-adres 203.0.13.x voor de FTDbeheerinterface verduidelijken

## Inhoud

| Inleiding                                                          |
|--------------------------------------------------------------------|
| Voorwaarden                                                        |
| Vereisten                                                          |
| Gebruikte componenten                                              |
| Achtergrondinformatie                                              |
| Beheer van verkeerspad in geconvergeerde beheerinterfaceprestaties |
| Verificatie                                                        |
| Conclusie                                                          |
| Referenties                                                        |

## Inleiding

Dit document beschrijft het IP-adres 203.0 .113.x dat wordt weergegeven in de uitvoer van een aantal opdrachten in de Secure Firewall Threat Defence (FTD).

### Voorwaarden

Vereisten

Basisproductkennis.

Gebruikte componenten

De informatie in dit document is gebaseerd op de apparaten in een specifieke laboratoriumomgeving. Alle apparaten die in dit document worden beschreven, hadden een opgeschoonde (standaard)configuratie. Als uw netwerk live is, moet u zorgen dat u de potentiële impact van elke opdracht begrijpt.

De informatie in dit document is gebaseerd op de volgende software- en hardware-versies:

• Secure Firewall Thread Defence (FTD) 7.4.x, 7.6.x. beheerd door Secure Firewall Device Manager (FDM) of Secure Firewall Management Center (FMC).

### Achtergrondinformatie

Na software upgrade naar versies 7.4.x of 7.6.x kunt u wijzigingen met betrekking tot de beheerinterface IP-adres:

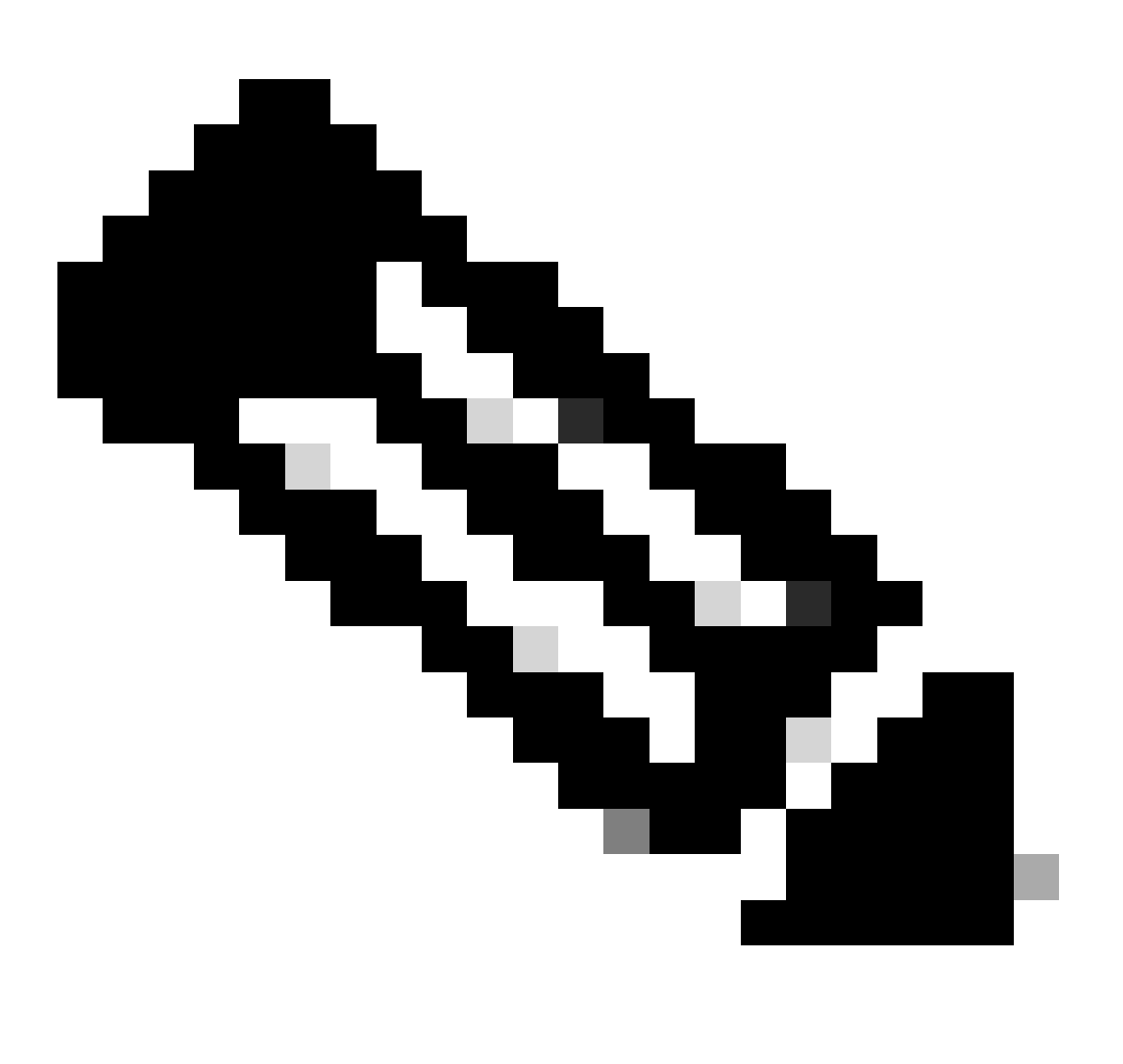

Opmerking: De outputs in dit artikel zijn relevant voor FTD's die door het FMC worden beheerd wanneer de toegangsinterface van de beheerder geen gegeveninterface is en FDM-beheerde FTD's wanneer de optie "Gebruik unieke gateways voor de beheerinterface" niet geconfigureerd is.

In gevallen waarin een gegevensinterface wordt gebruikt voor de beheerderstoegang, verschillen sommige details zoals het pad van het beheerverkeer of de opdrachtoutput

van het shownetwerk.

Raadpleeg het gedeelte "De Manager Access Interface van beheer naar gegevens wijzigen" in het hoofdstuk: Apparaatinstellingen in Cisco Secure Firewall Management Center Configuratiehandleiding voor apparaten, 7.6 en de sectie "De beheerinterface configureren" in het hoofdstuk: Interfaces in de configuratiehandleiding voor Cisco Secure Firewall Device Manager, versie 7.6.

1. Het IP-adres is 203.0.113.x, hoewel het niet handmatig is ingesteld. Dit is een voorbeelduitvoer van FTD die op alle platforms behalve Firepower 4100/9300 loopt:

| <#root>                          |                                            |                  |                        |          |
|----------------------------------|--------------------------------------------|------------------|------------------------|----------|
| >                                |                                            |                  |                        |          |
| show nameif                      |                                            |                  |                        |          |
| Interface                        | Name                                       | 5                | ecurity                |          |
| Nanagement1/1                    | management                                 | 5                | 0                      |          |
| Management1/1                    | management                                 |                  | 0                      |          |
|                                  |                                            |                  |                        |          |
| >                                |                                            |                  |                        |          |
| show interface ip brie           | £                                          |                  |                        |          |
|                                  | _                                          |                  |                        |          |
| Interface                        | IP-Address                                 | OK?              | Method Status          | Protocol |
|                                  |                                            |                  |                        |          |
| Management1/1                    | 203.0.113.130                              | YES              | unset up               | up       |
|                                  |                                            |                  |                        |          |
|                                  |                                            |                  |                        |          |
| >                                |                                            |                  |                        |          |
| show interface Managemo          | ent                                        |                  |                        |          |
|                                  |                                            |                  |                        |          |
| Interface Management1/2          | 1 "management", is a                       | up, line p       | rotocol is up          |          |
| Hardware is en vtun              | rev00. DLY 1000 use                        | с                |                        |          |
| Input flow con<br>MAC address 00 | trol is unsupported<br>53.500.2222, MTU 15 | , output f<br>00 | low control is unsuppo | rted     |
| IP address 203                   | .0.113.130, subnet 1                       | mask 255.2       | 55.255.248             |          |
|                                  |                                            |                  |                        |          |
|                                  |                                            |                  |                        |          |
|                                  |                                            |                  |                        |          |

```
interface Management1/1
```

```
management-only
cts manual
  propagate sgt preserve-untag
  policy static sgt disabled trusted
  security-level 0
```

```
De beheerinterface van FTD met FirePOWER 4100/9300:
```

```
<#root>
>
show nameif
Interface
                                                  Security
                         Name
...
Ethernet1/1
                                                    0
                         management
>
show interface ip brief
Interface
                           IP-Address
                                           OK?
                                                        Method Status
                                                                             Protocol
...
Ethernet1/1
                           203.0.113.130
                                           YES
                                                         unset up
                                                                             up
>
show interface management
Interface Ethernet1/1 "management", is up, line protocol is up
 Hardware is EtherSVI, BW 1000 Mbps, DLY 10 usec
```

MAC address 0053.500.1111, MTU 1500

```
IP address 203.0.113.130, subnet mask 255.255.255.248
```

!

...

>

show running-config interface Ethernet 1/1

### interface Ethernet1/1

management-only

nameif management

cts manual propagate sgt preserve-untag policy static sgt disabled trusted security-level 0

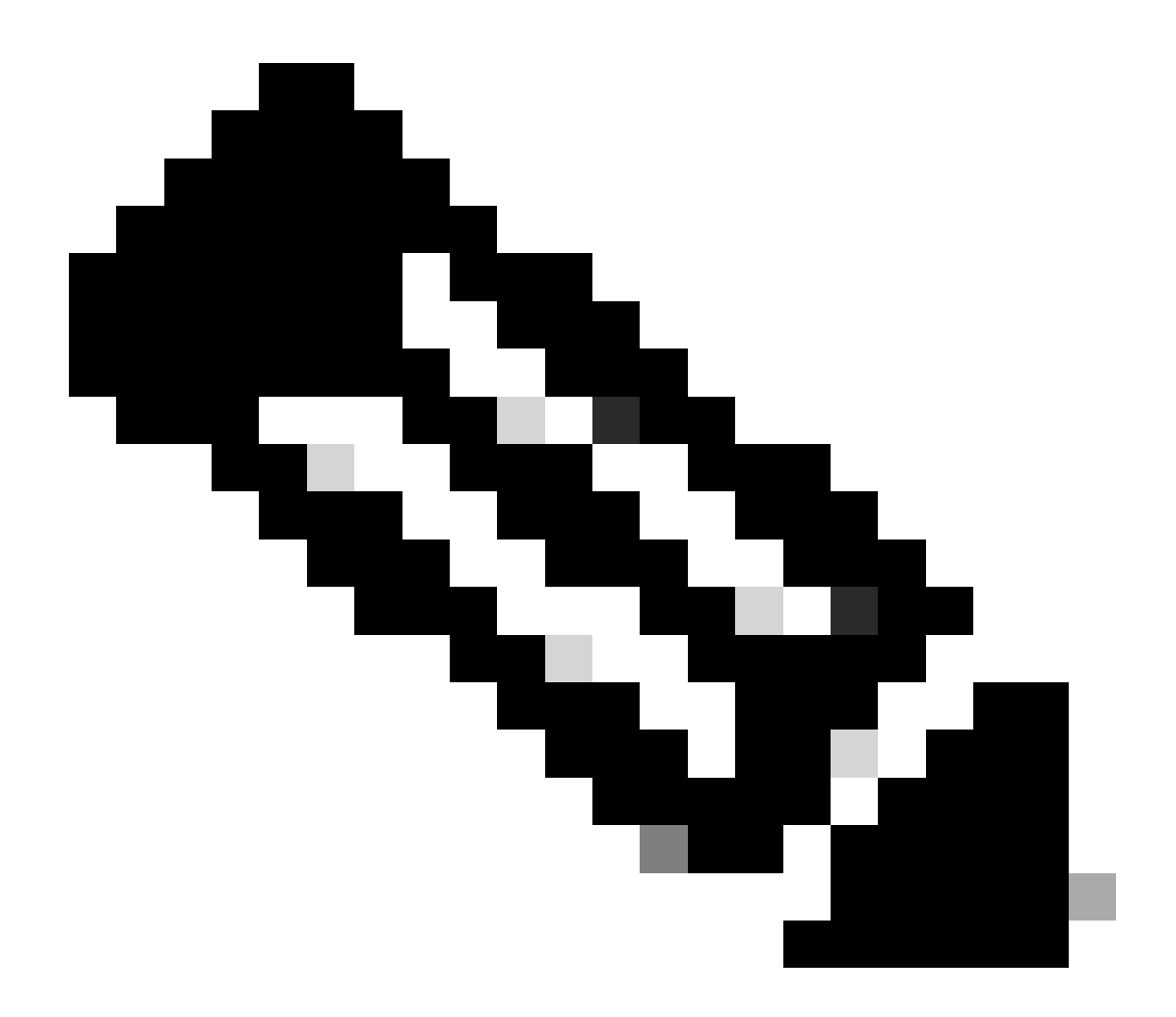

Opmerking: Op Firepower 4100/9300 kunt u een speciale Ethernet/y aanmaken als een aangepaste beheerinterface voor toepassingen. De fysieke interfacenaam is daarom Ethernet/y, niet ManagementX/y.

2. Dit IP-adres is anders dan het IP-adres dat in de uitvoer van de opdracht netwerk tonen wordt weergegeven:

### <#root>

>

show network

| ======[ System     | Info | ormation ]============= |
|--------------------|------|-------------------------|
| Hostname           | :    | firewall                |
| Domains            | :    | www.example.org         |
| DNS Servers        | :    | 198.51.100.100          |
| DNS from router    | :    | enabled                 |
| Management port    | :    | 8305                    |
| IPv4 Default route |      |                         |
| Gateway            | :    | 192.0.2.1               |

| ======[         | manageme | ent0 ]=======       |
|-----------------|----------|---------------------|
| Admin State     | :        | enabled             |
| Admin Speed     | :        | sfpDetect           |
| Operation Speed | :        | 1gbps               |
| Link            | :        | up                  |
| Channels        | :        | Management & Events |
| Mode            | :        | Non-Autonegotiation |
| MDI/MDIX        | :        | Auto/MDIX           |
| MTU             | :        | 1500                |
| MAC Address     | :        | 00:53:00:00:00:01   |
|                 |          |                     |
|                 | -[ IPv4  | ]                   |
| Configuration   | :        | Manual              |
|                 |          |                     |
| Address         | :        | 192.0.2.100         |
|                 |          |                     |
| Naturali        |          |                     |
| Netmask         | :        | 255.255.255.0       |
| Gateway         | :        | 192.0.2.1           |
|                 | [ IPv6   | 5 ]                 |
| Configuration   | :        | Disabled            |

Het IP-adres 203.0.113.x wordt aan de beheerinterface toegewezen als onderdeel van de geconvergeerde beheerinterface (CMI), die in versie 7.4.0 is geïntroduceerd. Meer bepaald stelt de software na een upgrade van de software naar versie 7.4.x of hoger voor om de beheers- en diagnostische interfaces samen te voegen, zoals in de sectie <u>Beheer en diagnostische interfaces</u> <u>samenvoegen</u>. Als de fusie succesvol is, wordt de naam van de beheerinterface beheer en wordt automatisch toegewezen intern IP-adres 203.0.113.x.

# Beheer van verkeerspad in geconvergeerde beheerinterfaceprestaties

Het IP-adres 203.0.113.x wordt als volgt gebruikt om beheerconnectiviteit van de Lina-motor en externe beheernetwerken via de chassis management0-interface te bieden. Deze connectiviteit is essentieel wanneer u Lina-services configureert zoals syslog, Domain Name Resolution (DNS), toegang tot de verificatie-, autorisatie- en accounting servers (AAA) enzovoort.

Dit diagram toont een overzicht op hoog niveau van het pad voor beheerverkeer van de Linamotor naar het externe beheernetwerk:

|                                                 | CN                      | Al manage                        | ement t | raffic path                             |                                             |                       |
|-------------------------------------------------|-------------------------|----------------------------------|---------|-----------------------------------------|---------------------------------------------|-----------------------|
| Lina management intf<br>Managementx/y or Ethx/y | <b>1</b><br>203.0.113.x | Default gateway<br>203.0.113.129 | Linux   | Dynamic PAT t<br>management0<br>x.x.x.a | o management0<br>Default gateway<br>x.x.x.b | Management<br>network |

Belangrijkste punten:

1. Het IP-adres 203.0.113.x met het /29-netmasker is geconfigureerd onder de interface met het nameif-beheer. Maar deze configuratie is niet zichtbaar in de opdrachtoutput van de show run interface:

```
<#root>
```

```
>
show interface Management
Interface Management1/1 "management", is up, line protocol is up
 Hardware is en_vtun rev00, DLY 1000 usec
        Input flow control is unsupported, output flow control is unsupported
        MAC address bce7.1234.ab82, MTU 1500
        IP address 203.0.113.130, subnet mask 255.255.255.248
>
show running-config interface Management 1/1
I
interface Management1/1
management-only
nameif management
cts manual
 propagate sgt preserve-untag
 policy static sgt disabled trusted
 security-level 0
```

Het standaardgateway 203.0.113.129-netwerk is in het kader van de beheerrouteringstabel geconfigureerd. Deze standaardroute is niet zichtbaar in de output van het bevel van de showroute beheer-slechts zonder argumenten. U kunt de route verifiëren door het adres 0.0.0.0 te specificeren:

<#root>

>

```
show route management-only
```

```
Routing Table: mgmt-only
Codes: L - local, C - connected, S - static, R - RIP, M - mobile, B - BGP
D - EIGRP, EX - EIGRP external, O - OSPF, IA - OSPF inter area
N1 - OSPF NSSA external type 1, N2 - OSPF NSSA external type 2
E1 - OSPF external type 1, E2 - OSPF external type 2, V - VPN
i - IS-IS, su - IS-IS summary, L1 - IS-IS level-1, L2 - IS-IS level-2
ia - IS-IS inter area, * - candidate default, U - per-user static route
o - ODR, P - periodic downloaded static route, + - replicated route
SI - Static InterVRF, BI - BGP InterVRF
Gateway of last resort is not set
```

>

```
show route management-only 0.0.0.0
```

```
Routing Table: mgmt-only
Routing entry for 0.0.0.0 0.0.0.0, supernet
Known via "static", distance 128, metric 0, candidate default path
Routing Descriptor Blocks:
```

```
203.0.113.129, via management
```

```
Route metric is 0, traffic share count is 1
```

```
>
```

show asp table routing management-only

```
route table timestamp: 51
    203.0.113.128 255.255.255.248 management
in
    0.0.0.0
                   0.0.0.0
                                   via 203.0.113.129, management
in
out 255.255.255.255 255.255.255.255 management
out 203.0.113.130 255.255.255.255 management
out 203.0.113.128 255.255.255.248 management
out 224.0.0.0
                   240.0.0.0
                                  management
out 0.0.0.0
                   0.0.0.0
                                  via 203.0.113.129, management
```

2. Het IP-adres 203.0.113.129 wordt aan de Linux-kant geconfigureerd, zichtbaar in de expertmodus en toegewezen aan een interne interface, bijvoorbeeld tap\_M0:

<#root>

```
admin@KSEC-FPR3100-2:~$
```

```
ip route show 203.0.113.129/29
```

203.0.113.128/29 dev tap\_M0 proto kernel scope link src 203.0.113.129

3. In Linux wordt het IP-adres voor chassisbeheer toegewezen aan de management0-interface. Dit is het IP-adres dat zichtbaar is in de uitvoer van de opdracht netwerk tonen:

<#root>

>

show network

| ======[ System Inf | ormation ]============== |
|--------------------|--------------------------|
| Hostname :         | firewall                 |
| Domains :          | www.example.org          |
| DNS Servers :      | 198.51.100.100           |
| DNS from router :  | enabled                  |
| Management port :  | 8305                     |
| IPv4 Default route |                          |
| Gateway :          | 192.0.2.1                |
|                    |                          |
|                    |                          |
| ======[ managem    | ent0 ]======             |
| Admin State :      | enabled                  |
| Admin Speed :      | sfpDetect                |
| Operation Speed :  | 1gbps                    |
| Link :             | up                       |
| Channels :         | Management & Events      |
| Mode :             | Non-Autonegotiation      |
| MDI/MDIX :         | Auto/MDIX                |
| MTU :              | 1500                     |
| MAC Address :      | 00:53:00:00:00:01        |
|                    |                          |
| [ IPv4             | ]                        |
| Configuration :    | Manual                   |
| Address :          | 192.0.2.100              |
|                    |                          |
| Netmask :          | 255.255.255.0            |
| •                  |                          |

-----[ IPv6 ]-----Configuration : Disabled > expert admin@KSEC-FPR3100-2:~\$ ip addr show management0 15: management0: <BROADCAST,MULTICAST,PROMISC,UP,LOWER\_UP> mtu 1500 qdisc noqueue state UP group defaul link/ether 00:53:00:00:01 brd ff:ff:ff:ff:ff inet 192.0.2.100 / 24 brd 192.0.2.255 scope global management0 valid\_lft forever preferred\_lft forever admin@KSEC-FPR3100-2:~\$ ip route show default

: 192.0.2.1

Gateway

default via 192.0.2.1 dev management0

4. Er is dynamische poortadresomzetting (PAT) op de management0-interface die het IPbronadres vertaalt naar het IP-adres van de management0-interface. Dynamisch PAT wordt bereikt door een IPtables-regel te configureren met de actie MASQUERADE op de management0interface:

<#root>
admin@KSEC-FPR3100-2:~\$
sudo iptables -t nat -L -v -n
Password:
...
Chain POSTROUTING (policy ACCEPT 49947 packets, 2347K bytes)
pkts bytes target prot opt in out source destination
6219 407K MASQUERADE all -- \* management0+ 0.0.0.0/0
0.0.0.0/0

### Verificatie

In dit voorbeeld is CMI ingeschakeld en in de platforminstellingen wordt DNS-resolutie via de beheerinterface geconfigureerd:

```
<#root>
>
show management-interface convergence
management-interface convergence
>
show running-config dns
dns domain-lookup management
DNS server-group DefaultDNS
DNS server-group ciscodns
name-server 198.51.100.100 management
dns-group ciscodns
```

De pakketopnamen worden geconfigureerd op de Lina-beheerinterfaces, Linux tap\_M0 en management0:

```
<#root>
```

```
>
```

show capture

capture dns type raw-data interface management [Capturing - 0 bytes]

match udp any any eq domain

>

#### expert

admin@firewall:~\$

```
Password:
HS_PACKET_BUFFER_SIZE is set to 4.
tcpdump: verbose output suppressed, use -v or -vv for full protocol decode
listening on tap_MO, link-type EN1OMB (Ethernet), capture size 262144 bytes
>
expert
admin@firewall:~$
sudo tcpdump -n -i management0 udp and port 53
Password:
HS_PACKET_BUFFER_SIZE is set to 4.
tcpdump: verbose output suppressed, use -v or -vv for full protocol decode
listening on management0, link-type EN1OMB (Ethernet), capture size 262144 bytes
```

Een ICMP-echoverzoek naar een voorbeeld van een volledig gekwalificeerde domeinnaam (FQDN) genereert een DNS-verzoek van de Lina-engine. De pakketopname in de Lina engine en de Linux tap\_M0 interface toont initiator IP adres 203.0.113.130, dat is de beheerinterface CMI IP adres:

<#root>

>

ping interface management www.example.org

sudo tcpdump -n -i tap\_M0 udp and port 53

Please use 'CTRL+C' to cancel/abort...
Sending 5, 100-byte ICMP Echos to 198.51.100.254, timeout is 2 seconds:
!!!!!
Success rate is 100 percent (5/5), round-trip min/avg/max = 120/122/130 ms

>

show capture dns

2 packets captured 1: 23:14:22.562303

203.0.113.130

.45158 > 198.51.100.100.53: udp 29 2: 23:14:22.595351 198.51.100.100.53 >

203.0.113.130

.45158: udp 45 2 packets shown admin@firewall :~\$ sudo tcpdump -n -i tap\_M0 udp and port 53 Password: HS\_PACKET\_BUFFER\_SIZE is set to 4. tcpdump: verbose output suppressed, use -v or -vv for full protocol decode listening on tap\_M0, link-type EN10MB (Ethernet), capture size 262144 bytes 23:14:22.570892 IP 203.0.113.130 .45158 > 198.51.100.100.53: 38323+ A? www.example.org. (29) 23:14:22.603902 IP 198.51.100.100.53 > 203.0.113.130 .45158: 38323 1/0/0 A 198.51.100.254(45)

Het pakket vangt op de management0 interface toont het IP adres van de management0 interface als initiator IP adres. Dit komt door dynamisch PAT zoals vermeld in de sectie "Management Traffic Path in Converged Management Interface implementaties":

<#root>
admin@firewall:~\$
sudo tcpdump -n -i management0 udp and port 53
Password:
HS\_PACKET\_BUFFER\_SIZE is set to 4.
tcpdump: verbose output suppressed, use -v or -vv for full protocol decode
listening on management0, link-type EN10MB (Ethernet), capture size 262144 bytes
23:14:22.570927 IP
192.0.2.100
.45158 > 198.51.100.100.53: 38323+ A? www.example.org. (29)
23:14:22.603877 IP 198.51.100.100.53 >
192.0.2.100
.45158: 38323 1/0/0 A 198.51.100.254 (45)

### Conclusie

Als CMI is ingeschakeld, wordt het IP-adres 203.0.113.x automatisch toegewezen en intern door de software gebruikt om de verbinding tussen de Lina-engine en het externe beheernetwerk te verzorgen. U kunt dit IP-adres negeren.

Het IP-adres dat wordt weergegeven in de uitvoer van de opdracht netwerk tonen <u>blijft ongewijzigd</u> en is het enige geldige IP-adres dat u als het FTD-IP-adres voor beheer moet aanduiden.

## Referenties

- De beheer- en diagnostische interfaces samenvoegen
- Handleiding voor configuratie van apparaat in Cisco Secure Firewall Management Center, <u>7.6</u>
- Configuratiehandleiding voor Cisco Secure Firewall Device Manager, versie 7.6

### Over deze vertaling

Cisco heeft dit document vertaald via een combinatie van machine- en menselijke technologie om onze gebruikers wereldwijd ondersteuningscontent te bieden in hun eigen taal. Houd er rekening mee dat zelfs de beste machinevertaling niet net zo nauwkeurig is als die van een professionele vertaler. Cisco Systems, Inc. is niet aansprakelijk voor de nauwkeurigheid van deze vertalingen en raadt aan altijd het oorspronkelijke Engelstalige document (link) te raadplegen.